NATIONAL SECURITIES DEPOSITORY LIMITED

FPI FlexiSign

**User Manual** 

This document specifies digital certificate signing through eSigner in FPI registration process.

**National Securities Depository Limited** 

## FlexiSign installation process:

• Open NSDL FPI portal. Navigate the login page to download the client installer (FlexiSign Setup.zip) to click the Text "click here". Download the FlexiSign Setup.zip file

| NSDL : Login        | × +                                |                                                      |                                                          |                                                                          |           |   | - 0 ×              |  |
|---------------------|------------------------------------|------------------------------------------------------|----------------------------------------------------------|--------------------------------------------------------------------------|-----------|---|--------------------|--|
| > C 25 pilot.fpi.ns | dl.co.in/Login.aspx                |                                                      |                                                          | @ Q \$                                                                   | Ď   ₹     | • | Relaunch to update |  |
|                     | CO NSDL<br>Telesconte Alexand      | Monitor                                              | FPI Investments   Foreign Investmer                      | Recent download history<br>FlexiSign Setup.zip<br>533 K8 + 3 minutes ago | $\otimes$ |   |                    |  |
|                     |                                    |                                                      |                                                          | Full download history                                                    | Ľ         |   |                    |  |
|                     | Login with your registered details |                                                      |                                                          |                                                                          |           |   |                    |  |
|                     |                                    |                                                      | LOGIN                                                    |                                                                          |           |   |                    |  |
|                     |                                    | User Id                                              |                                                          |                                                                          |           |   |                    |  |
|                     |                                    | Password                                             |                                                          |                                                                          |           |   |                    |  |
|                     |                                    | Enter Passwo<br>Captcha                              | ord                                                      |                                                                          |           |   |                    |  |
|                     |                                    | Enter Captch                                         | a o9wspj 🖇                                               |                                                                          |           |   |                    |  |
|                     |                                    | Register Now                                         | Forgot Password Login                                    |                                                                          |           |   |                    |  |
|                     | Download & Insta<br>DSC            | II To download and install<br>Instruction click here | latest DSC FlexiSign Setup software installer for Window | rs 64 bit software click here and for Installation                       |           |   |                    |  |

• Extract the downloaded zip file.

| ÷ | 🧱 Extract Compressed (Zipped) Folders                                                                                            | ×  |
|---|----------------------------------------------------------------------------------------------------|----|
|   | Select a Destination and Extract Files                                                                                           |    |
|   | Files will be extracted to this folder:<br>ve\Vikas F\Local Disk\VIKAS_KT\Vikas new\E-lock\Vikas 17022025\FlexiSign Setup Browse |    |
|   | Show extracted files when complete                                                                                               |    |
|   |                                                                                                    |    |
|   |                                                                                                    |    |
|   |                                                                                                    |    |
|   |                                                                                                    |    |
|   | Extract                                                                                                    | el |

• FlexiSign Setup present in the file.

| Name                  | Date modified    | Туре              | Size   |
|-----------------------|------------------|-------------------|--------|
| 🔁 FlexiSign Setup.msi | 25-02-2025 17:38 | Windows Installer | 658 KB |
| 😵 setup.exe           | 25-02-2025 17:38 | Application       | 537 KB |

• Right click on FlexiSign Setup.msi and click on "Install" button.

## Version 1.0

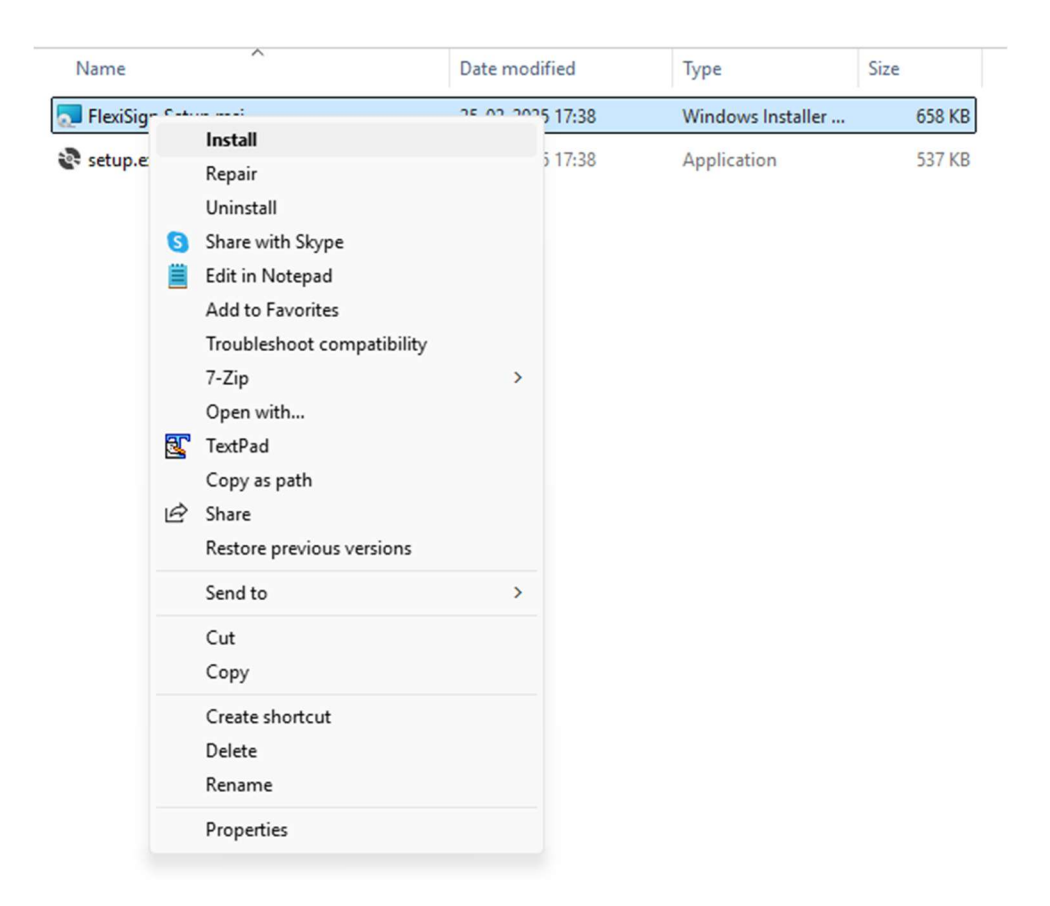

• FlexiSign Setup window gets open, click on Next button

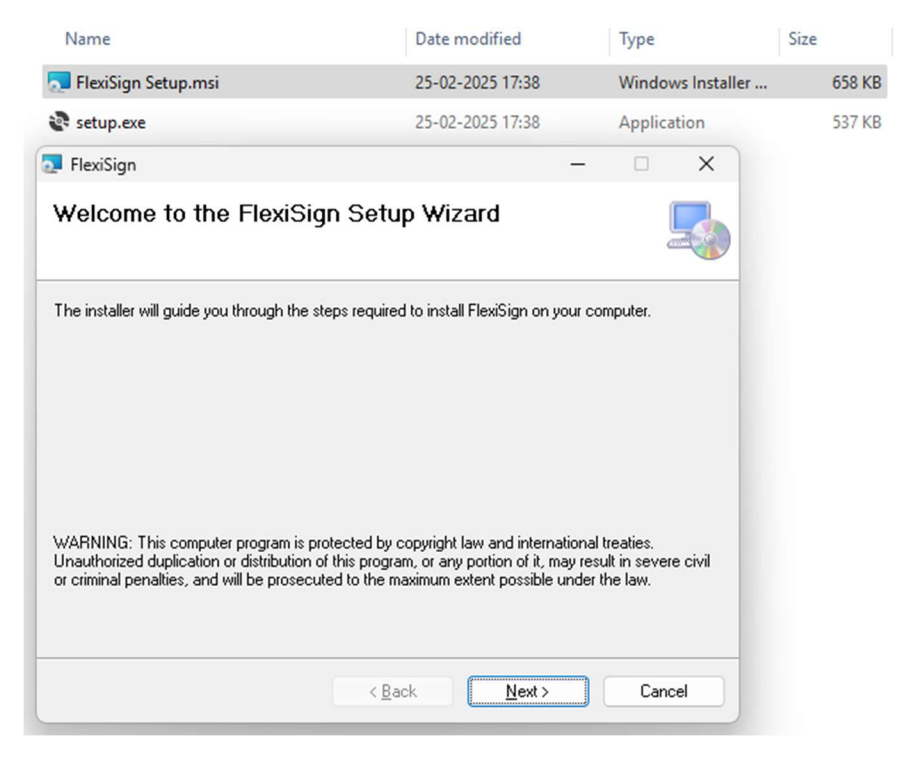

**National Securities Depository Limited** 

• Select Installer folder screen gets open. Kindly select "Everyone" option and click on "Next" button.

| Name                                                                                                    | Date modified                    |          | Туре              |             | Size |        |
|----------------------------------------------------------------------------------------------------|----------------------------------|----------|-------------------|-------------|------|--------|
| 🌄 FlexiSign Setup.msi                                                                                                    | 25-02-2025 17:38                 |          | Windows           | s Installer |      | 658 KB |
| 😵 setup.exe                                                                                                    | 25-02-2025 17:38                 |          | Applicati         | ion         |      | 537 KB |
| 🛃 FlexiSign                                                                                                    |                                  | -        |                   | ×           |      |        |
| Select Installation Folder                                                                                                    |                                  |          |                   |             |      |        |
| The installer will install FlexiSign to the following folde<br>To install in this folder, click "Next". To install to a dif<br><u>Fo</u> lder: | r.<br>ferent folder, enter it be | low or c | lick "Brows       | e".         |      |        |
| C:\Program Files (x86)\NSDL\FlexiSign\                                                                                                    |                                  |          | B <u>r</u> owse   |             |      |        |
|                                                                                                    |                                  | [        | <u>)</u> isk Cost |             |      |        |
| Install FlexiSign for yourself, or for anyone who use<br>© Everyone<br>O Just me                                                               | s this computer:                 |          |                   |             |      |        |
| < <u>B</u> ar                                                                                                    | k <u>N</u> ext≻                  |          | Cance             | 1           |      |        |

• Confirm Installation window gets open. Click on "Next" button.

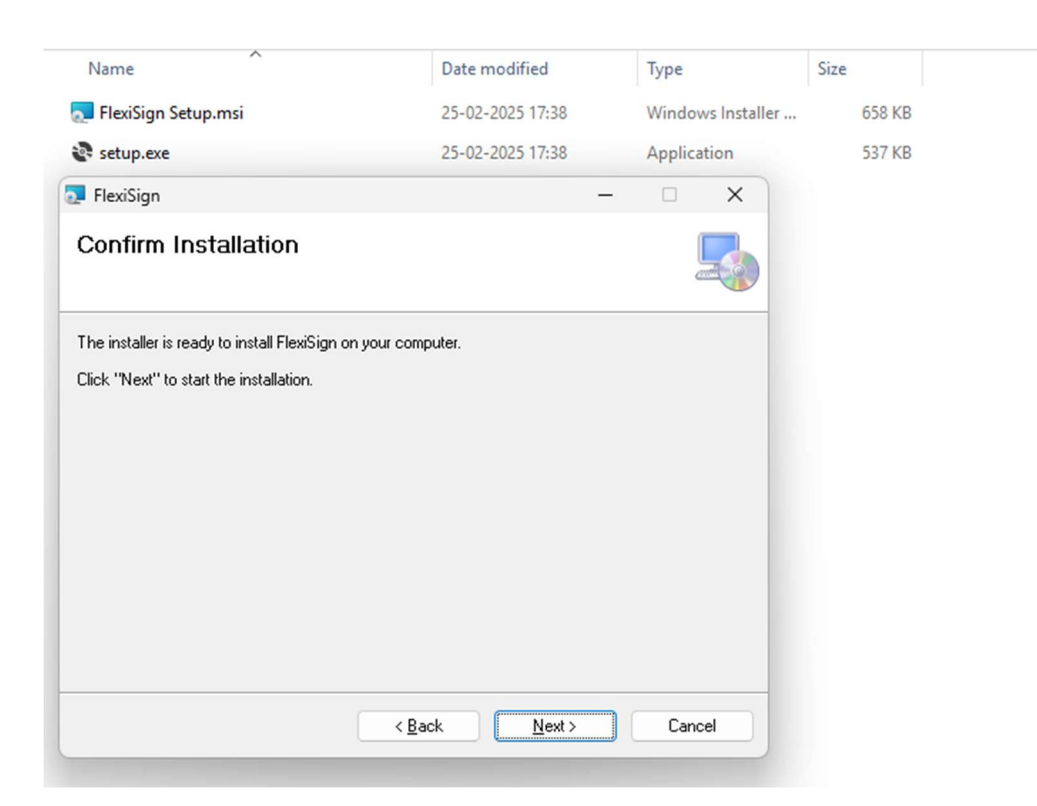

• The installation process gets started and requires Administrator rights for installation. After entering the administrator credentials installation gets completed and installation completed window gets displayed.

## Version 1.0

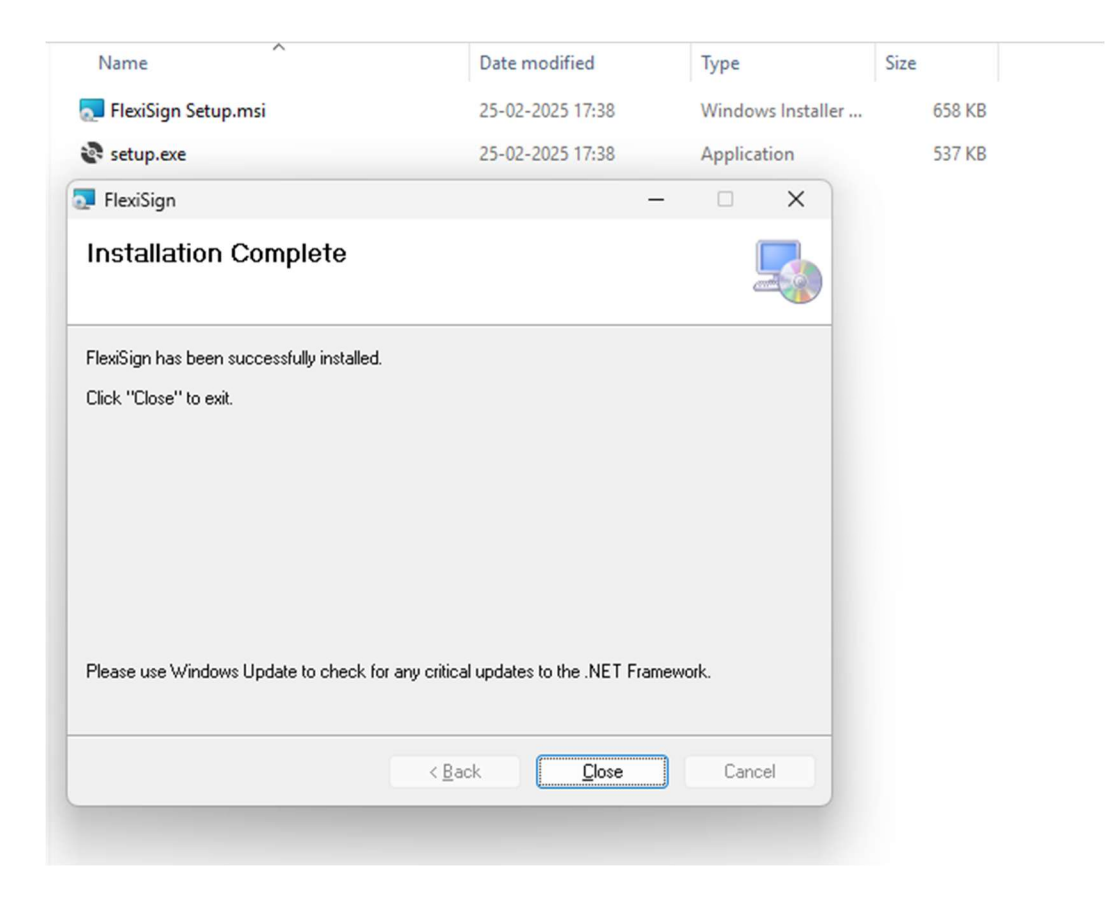

- Click on the Close button
- Search "FlexiSign" App in window search bar.

FPI

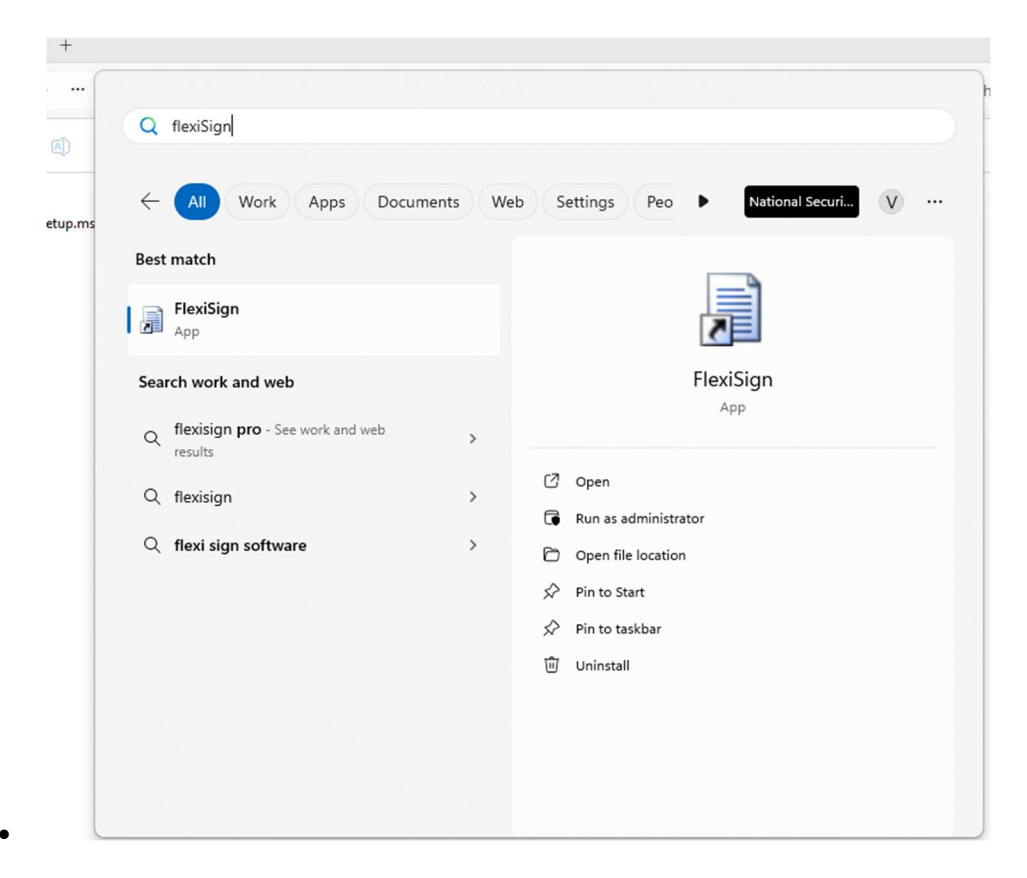

• Click on "FlexiSign" application.